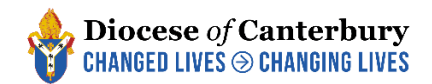

# **PARISH OFFICER RETURN GUIDANCE**

Upon clicking the unique link that you are sent, you will be taken to a summary page listing all the people currently holding the auditable posts in your parish which will look similar to this:

| CO OF ENGLAND                                                                                                    | ONTACT MANAGEMENT SYSTEM                    |                                    |                              |                       |                                 |                           |              |
|----------------------------------------------------------------------------------------------------|---------------------------------------------|------------------------------------|------------------------------|-----------------------|---------------------------------|---------------------------|--------------|
| PLACE AUDIT                                                                                                    |                                             |                                    |                              |                       |                                 |                           |              |
| HELLO MICHAEL,                                                                                                    |                                             |                                    |                              |                       |                                 |                           |              |
| Thank you for taking the time to fill in your place audit. Please note that any changes that you submit here are not immediate. They will be reviewed and moderated by your diocese. Below is the list of the posts from within your area that re<br>auditing. |                                             |                                    |                              |                       |                                 |                           |              |
| You are currently auditing the follo                                                                                                    | wing roles: PCC Secretary, Electoral Roll ( | Officer, PCC Treasurer, Churchw    | arden Second, Adminis        | strator, Deanery Sy   | nod Laity, Churchwarden Firs    | st, Safeguarding Officer. |              |
| Within the following places: APCM                                                                                                    | Test parish .                               |                                    |                              |                       |                                 |                           |              |
| For each post there is a status colu                                                                                                    | ımn which will let you know if the post has | already been audited. To start aud | liting, please click the vie | ew details button nex | t to the post you would like to | audit.                    |              |
| Currently, 0 out of 4 audits have be                                                                                                    | een completed.                              |                                    |                              |                       |                                 |                           |              |
|                                                                                                    |                                             |                                    |                              |                       |                                 |                           |              |
| Role                                                                                                    | Place                                       | Occupied by                        | Start date                   | End date              | Status                          | Audited By                |              |
| PCC Secretary                                                                                                    | APCM Test parish (Parish)                   | Squire, Michael                    | 05/02/2020                   |                       | Waiting to be audited           |                           | View details |
| Deanery Synod [Laity]                                                                                                    | APCM Test parish (Parish)                   | Squire, Michael                    | 11/12/2020                   |                       | Waiting to be audited           |                           | View details |
| PCC Treasurer                                                                                                    | APCM Test parish (Parish)                   | Squire, Michael                    | 09/12/2019                   |                       | Waiting to be audited           |                           | View details |
| Churchwarden First                                                                                                    | APCM Test parish (Parish)                   | Squire, Michael                    | 09/12/2019                   |                       | Waiting to be audited           |                           | View details |

Click the 'View Details' button for the person that you would like to edit and you will be taken to this page:

| YOUR SUBMISSION       |                                                                                                    |                                                                                                    |
|-----------------------|----------------------------------------------------------------------------------------------------|----------------------------------------------------------------------------------------------------|
| 1 Actions             | 2 Options                                                                                                    | Review                                                                                                    |
|                       | NO CHANGE<br>If you believe the current post holder of this post is currently correct, you may make a<br>submission of no change. You will next be prompted to review the current post holder's<br>details.           | END POST<br>If the listed post holder is no longer in this post then you may end this post by setting the<br>post's end date (past or future). |
|                       | NEW POST HOLDER<br>If a new contact is now in this post then you can searching for the new post holder within<br>the CMS. If the post holder is not yet in the system, you can ask for a new record to be<br>created. |                                                                                                    |
| « Return to post list |                                                                                                    |                                                                                                    |

For each person listed, you will need to select one of the following options, which will depend on what was decided at your APCM:

- No Change This should be selected when the current post-holder will remain in the position.
- New Post Holder This should be selected when someone will replace the current post-holder.

• End Post – This should be selected when someone is retiring/standing-down but where there was no-one able to replace them in that role (you can create a vacant 'place-holder' post through this option).

### **NO CHANGE**

If the post-holder will remain the same click 'No Change' and you will be taken to this page to review the details:

| YOUR SUBMISSION |                              |                                                                                                    |                                                          |
|-----------------|------------------------------|----------------------------------------------------------------------------------------------------|----------------------------------------------------------|
| 1 Actions       |                              | 2 Options                                                                                                    | 3 Review                                                 |
|                 | CURRENT POST HOLDER DETAILS  |                                                                                                    |                                                          |
|                 | Contact Name                 | Michael Squire                                                                                                    |                                                          |
|                 | Primary Address              | 211 New Church Road,<br>BN3 4ED                                                                                                    |                                                          |
|                 | Secondary Address            |                                                                                                    |                                                          |
|                 | Telephone                    | ♣ 01273 421021  ▲ 01273 421021                                                                                                    |                                                          |
|                 | Email Address                | 🕿 michael.squire@chichester.anglican.org 🨩                                                                                                  |                                                          |
|                 | ARE THESE DETAILS INCORRECT? |                                                                                                    |                                                          |
|                 | (                            | <ul> <li>If these contact details are incorrect and you would like to submit some alternative detai<br/>appropriate boxes above.</li> </ul> | ls, please check this box and provide new details in the |
|                 |                              | Continue to Review »                                                                                                    |                                                          |

If the personal details are incorrect (perhaps if the person has moved or changed their email address or phone number) click the tick-box in the 'Are these details incorrect?' section and it will open up each line for you to type in new contact details.

Once you have entered the new details, or if the details were already correct, click the blue 'Continue to Review' button and you will be taken to the concluding page. If you have made a mistake, click 'reset audit' but if you are happy with the changes click 'Submit your audit for this post':

| OF ENGLAND      | CONTACT MANAGEMENT SYSTEM                                                                                        |                                                                |                                                        |            |
|-----------------|----------------------------------------------------------------------------------------------------|----------------------------------------------------------------|--------------------------------------------------------|------------|
| Role            | Place                                                                                                    | Occupied by                                                    | Start date                                             | End date   |
| PCC Secretary   | APCM Test parish (Parish)                                                                                        | Squire, Michael                                                | 05/02/2020                                             |            |
|                 |                                                                                                    |                                                                |                                                        |            |
| YOUR SUBMISSION |                                                                                                    |                                                                |                                                        |            |
| 1 Actions       | Options                                                                                                    |                                                                | 3 Review                                               |            |
|                 | Thank you for taking the time to audit this post. You have chosen the <b>n</b>                                   | o change action.                                               |                                                        |            |
| PI              | lease review your your decisions before submitting the audit for this pos<br>lease click the reset audit button. | t. Once submitted the audit will be moderated before any infor | mation is updated. If you would like to start this aud | lit again, |
| ••              | You are confirming that the post information is currently correct and no                                         | changes are required.                                          |                                                        |            |
| •               | You haven't provided any notes/amendments regarding the current post                                             | t holder.                                                      |                                                        |            |
|                 | Reset audit Sul                                                                                                  | bmit your audit for this post                                  |                                                        |            |

You will now be taken back to the overall summary page, but your overall progress will be updated and the post that you just audited will now appear 'greyed-out' which means that nothing more can be done to that role.

# **NEW POST HOLDER**

If a new person was elected or chosen to replace the currently listed post-holder then you should select 'New Post Holder' which will take you to a screen which looks like this:

| POST DETAILS                        |                                                                              |                                        |            |          |
|-------------------------------------|------------------------------------------------------------------------------|----------------------------------------|------------|----------|
| Role                                | Place                                                                        | Occupied by                            | Start date | End date |
| Churchwarden First                  | APCM Test parish (Parish)                                                    | Squire, Michael                        | 09/12/2019 |          |
|                                     |                                                                              |                                        |            |          |
| YOUR SUBMISSION                     |                                                                              |                                        |            |          |
| 1 Actions                           | 2 Options                                                                    |                                        | 3 Review   |          |
| SEARCH FOR A NEW POST               | HOLDER                                                                       |                                        |            |          |
| Please fill in the following inform | nation regarding the new post holder. Then click the search button to see in | f they already exist within our syster | n.         |          |
| Forename(s) <u>*</u>                |                                                                              |                                        |            |          |
| Surname <u>*</u>                    |                                                                              |                                        |            |          |
| Email address <u>*</u>              |                                                                              |                                        |            |          |
|                                     | Search for an existing contact +                                             |                                        |            |          |
|                                     |                                                                              |                                        |            |          |

On many occasions the new post-holder might already have a diocesan database profile and in order to prevent duplicates being created you are asked to enter the name and email address of the new post-holder so the database can check for an old profile:

| Anna | Quick | Anna | anna.quick@chichester.anglican.org | Select this contact » |
|------|-------|------|------------------------------------|-----------------------|

This will take you to a list of names, if there are many potential matches, click 'show more' to continue reviewing the list. The option that the database believes is the correct match will be highlighted as you see in the above example. If the person that you are attempting to add as the new post holder appears in this list, click the 'select this contact' button. If not, click the 'Request a new contact is created' located towards the bottom right of the screen.

You will now be taken to a screen to review your selection and to set a succession date (usually the date of your APCM). If the previous post holder has died, and that is why the post was vacated, you have the chance to tick the box to let us know that this is the case (and the profile of the recently deceased person will be deactivated on the database). Click continue to review once you are happy with the information or back to previous step if you think you have made a mistake:

| 1 Actions |                         | 2 Options                                                                                      | 3 Review                     |
|-----------|-------------------------|------------------------------------------------------------------------------------------------|------------------------------|
|           | NEW POST HOLDER DETAILS |                                                                                                |                              |
|           | Forename(s)             | Anna                                                                                           |                              |
|           | Surname                 | Quick                                                                                          |                              |
|           | Email address           | anna.quick@chichester.anglican.org                                                             |                              |
|           | Data of succession *    |                                                                                                |                              |
|           | Date of succession      | Enter the date you would like the new post holder to start. This will also be the date the cur | rent post holders post ends. |
|           |                         | □ If the existing post holder is now deceased, then please check the box.                      |                              |
|           |                         | « Back to previous step Continue to Review »                                                   |                              |

VOLD SUBMISSION

On the final screen, you are given the option to have one last review of the details and then can click 'Reset audit' if you have made a mistake, or 'Submit your audit for this post' if you are happy with the changes:

| 1 Actions |                                                                                 | 2 Options                                                                           | 3 Review                                                                       |  |  |  |  |
|-----------|---------------------------------------------------------------------------------|-------------------------------------------------------------------------------------|--------------------------------------------------------------------------------|--|--|--|--|
|           | Thank you for taking the time to audi                                           | it this post. You have chosen the <b>succeed post</b> action.                       |                                                                                |  |  |  |  |
|           | Please review your your decisions befor<br>please click the reset audit button. | re submitting the audit for this post. Once submitted the audit will be moderated b | efore any information is updated. If you would like to start this audit again, |  |  |  |  |
|           | <ul> <li>You are confirming that a new person</li> </ul>                        | is now in this post and their details are as follows.                               |                                                                                |  |  |  |  |
|           | NEW POST HOLDER DETAILS                                                         |                                                                                     |                                                                                |  |  |  |  |
|           | First Name(s)                                                                   | Anna                                                                                |                                                                                |  |  |  |  |
|           | Surname                                                                         | Quick                                                                               |                                                                                |  |  |  |  |
|           | Email Address                                                                   | anna.quick@chichester.anglican.org                                                  | anna.quick@chichester.anglican.org                                             |  |  |  |  |
|           | Start Date                                                                      | 28/02/2021                                                                          |                                                                                |  |  |  |  |
|           |                                                                                 | Reset audit Submit your audit for this post                                         |                                                                                |  |  |  |  |
|           |                                                                                 |                                                                                     |                                                                                |  |  |  |  |

After this you will be returned to the initial summary page showing your updated overall progress and with the posts that you have already audited 'greyed-out' to signify that they are completed:

| PLACE AUDIT                                        |                                                                                                    |                              |                          |                    |                                             |                |              |  |
|----------------------------------------------------|----------------------------------------------------------------------------------------------------|------------------------------|--------------------------|--------------------|---------------------------------------------|----------------|--------------|--|
| HELLO MICHAEL,                                     |                                                                                                    |                              |                          |                    |                                             |                |              |  |
| Thank you for taking the time to fill in auditing. | hank you for taking the time to fill in your place audit. Please note that any changes that you submit here are not immediate. They will be reviewed and moderated by your diocese. Below is the list of the posts from within your area that require uditing. |                              |                          |                    |                                             |                |              |  |
| You are currently auditing the follow              | You are currently auditing the following roles: PCC Secretary, Electoral Roll Officer, PCC Treasurer, Churchwarden Second, Administrator, Deanery Synod Laity, Churchwarden First, Safeguarding Officer.                                                       |                              |                          |                    |                                             |                |              |  |
| Within the following places: APCM T                | est parish .                                                                                                    |                              |                          |                    |                                             |                |              |  |
| For each post there is a status colum              | nn which will let you know if the post has alrea                                                                                                    | dy been audited. To start au | diting, please click the | view details butto | n next to the post you would like to audit. |                |              |  |
| Currently, 2 out of 4 audits have bee              | n completed.                                                                                                    |                              |                          |                    |                                             |                |              |  |
|                                                    | 50% Completed                                                                                                    |                              |                          |                    |                                             |                |              |  |
| Role                                               | Place                                                                                                    | Occupied by                  | Start date               | End date           | Status                                      | Audited By     |              |  |
| Deanery Synod [Laity]                              | APCM Test parish (Parish)                                                                                                    | Squire, Michael              | 11/12/2020               |                    | Waiting to be audited                       |                | View details |  |
| PCC Treasurer                                      | APCM Test parish (Parish)                                                                                                    | Squire, Michael              | 09/12/2019               |                    | Waiting to be audited                       |                | View details |  |
| PCC Secretary                                      | APCM Test parish (Parish)                                                                                                    | Squire, Michael              | 05/02/2020               |                    | Submitted - No Change                       | Michael Squire | View details |  |
| Churchwarden First                                 | APCM Test parish (Parish)                                                                                                    | Squire, Michael              | 09/12/2019               |                    | Submitted - Succeed                         | Michael Squire | View details |  |
|                                                    |                                                                                                    |                              |                          |                    |                                             |                |              |  |
|                                                    |                                                                                                    |                              |                          |                    |                                             |                |              |  |

# **END POST**

If someone has retired/stepped down from their post but there is no one to replace them, you should select 'End Post'. On this screen you will be asked to enter the date that the person resigned from their post and you have the option to mark if the person is now deceased (if this was the reason that the post was vacated) and the option to create a vacant 'place holder' post.

**NB: You should almost always select this box to create a vacant post if there is no-one to replace the recent post-holder** (the only case where you would not tick that box is if the post was duplicated by mistake, e.g. two PCC Secretaries or three Parish Safeguarding Officers, etc and you want only the correct one to remain)

Once you have entered the date and selected the create a vacant post box, click the 'continue to review' button:

|                       | CONTACT MANAGEMENT SY                                                            | STEM                                                                    |                                       |                                                |            |
|-----------------------|----------------------------------------------------------------------------------|-------------------------------------------------------------------------|---------------------------------------|------------------------------------------------|------------|
| Role                  |                                                                                  | Place                                                                   | Occupied by                           | Start date                                     | End date   |
| Deanery Synod [Laity] |                                                                                  | APCM Test parish (Parish)                                               | Squire, Michael                       | 11/12/2020                                     |            |
| YOUR SUBMISSION       |                                                                                  |                                                                         |                                       |                                                |            |
| 1 Actions             |                                                                                  | 2 Options                                                               |                                       | 3 Review                                       |            |
|                       | END POST                                                                         |                                                                         |                                       |                                                |            |
|                       | Please enter the date this post ends or<br>is created by checking the box below. | r ended in the box below. This post allows for the option of having a r | new vacant post created when this     | post ends. You can optionally request that a v | acant post |
|                       | Post end date *                                                                  |                                                                         |                                       |                                                |            |
|                       |                                                                                  | If you would you like to create a vacant post in place                  | of this post, then please check the l | box.                                           |            |
|                       |                                                                                  | If the existing post holder is now deceased, then pleased               | se check the box.                     |                                                |            |
|                       |                                                                                  | Continue to Review »                                                    |                                       |                                                |            |
|                       |                                                                                  |                                                                         |                                       |                                                |            |
| « Return to post list |                                                                                  |                                                                         |                                       |                                                |            |

You will then be taken to the final review screen which will show you your changes, if you have made a mistake, click 'Reset audit' to begin again, if you are happy with the changes click 'Submit your audit for this post'.

## **COMPLETING THE PARISH OFFICER FORM**

Once you have audited each of the posts in the list with one of the above options you will notice that on the initial summary screen you will see the following '100% Completed' text on the progress bar and all of your posts will now be 'greyed-out' to signify completion:

#### PLACE AUDIT

### HELLO MICHAEL,

Thank you for taking the time to fill in your place audit. Please note that any changes that you submit here are not immediate. They will be reviewed and moderated by your diocese. Below is the list of the posts from within your area that require

You are currently auditing the following roles: PCC Secretary, Electoral Roll Officer, PCC Treasurer, Churchwarden Second, Administrator, Deanery Synod Laity, Churchwarden First, Safeguarding Officer.

Within the following places:  $\ensuremath{\mathsf{APCM}}$  Test parish .

For each post there is a status column which will let you know if the post has already been audited. To start auditing, please click the view details button next to the post you would like to audit.

| Currently, 4 out of 4 audits have been completed. |                           |                 |               |          |                       |                |              |
|---------------------------------------------------|---------------------------|-----------------|---------------|----------|-----------------------|----------------|--------------|
|                                                   |                           |                 | 100% Complete | ed       |                       |                |              |
| Role                                              | Place                     | Occupied by     | Start date    | End date | Status                | Audited By     |              |
| PCC Secretary                                     | APCM Test parish (Parish) | Squire, Michael | 05/02/2020    |          | Submitted - No Change | Michael Squire | View details |
| Deanery Synod [Laity]                             | APCM Test parish (Parish) | Squire, Michael | 11/12/2020    |          | Submitted - End       | Michael Squire | View details |
| PCC Treasurer                                     | APCM Test parish (Parish) | Squire, Michael | 09/12/2019    |          | Submitted - No Change | Michael Squire | View details |
| Churchwarden First                                | APCM Test parish (Parish) | Squire, Michael | 09/12/2019    |          | Submitted - Succeed   | Michael Squire | View details |

Your APCM return will now be complete and all your submissions will appear in a queue for us to review and confirm.

If you realise that you made a mistake on one of the audits but had already confirmed it (so that it appeared 'greyed-out') you will not be able to correct the mistake, but if you email <u>cms@diocant.org</u> we will still be able to make adjustments for you.

If you need any further assistance or have any questions regarding the return please email <u>cms@diocant.org</u>.

Thank you for taking the time to complete your Parish Officer Return form.